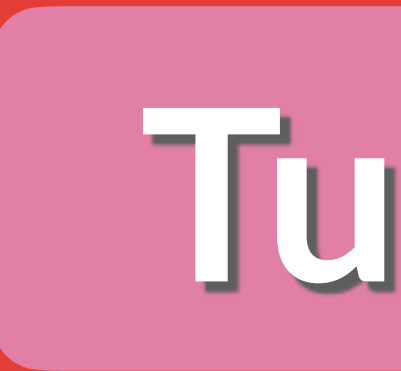

# Beat Map ALGORHYTHMIC THE

## https://www.reasonstudios.com/beatmap-player

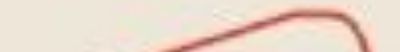

# Tutorial

### DRUMMER

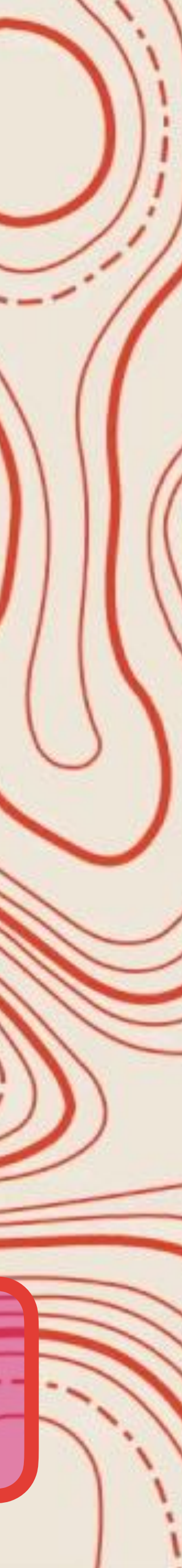

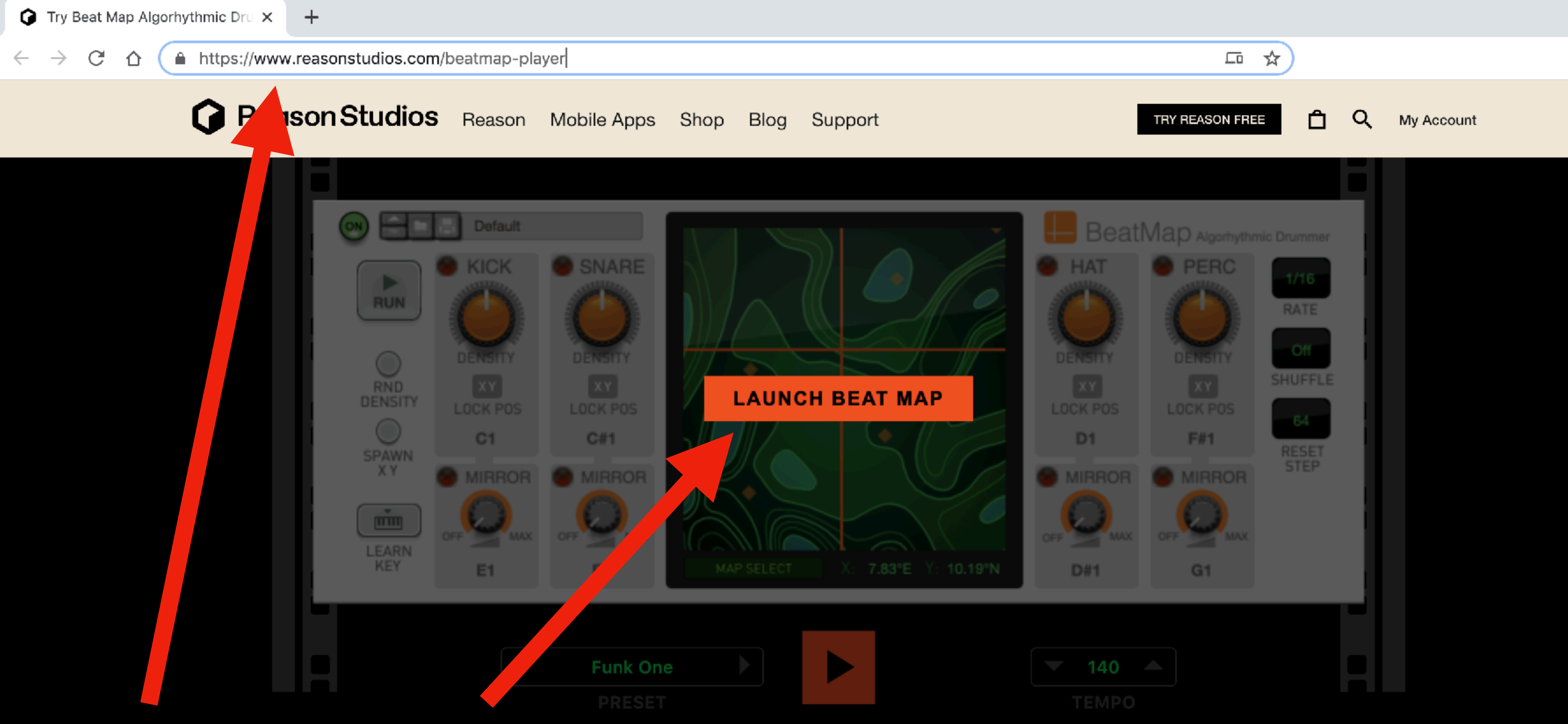

En <u>https://www.reasonstudios.com/beatmap-player</u>, cliquear "**LAUNCH BEAT MAP**".

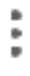

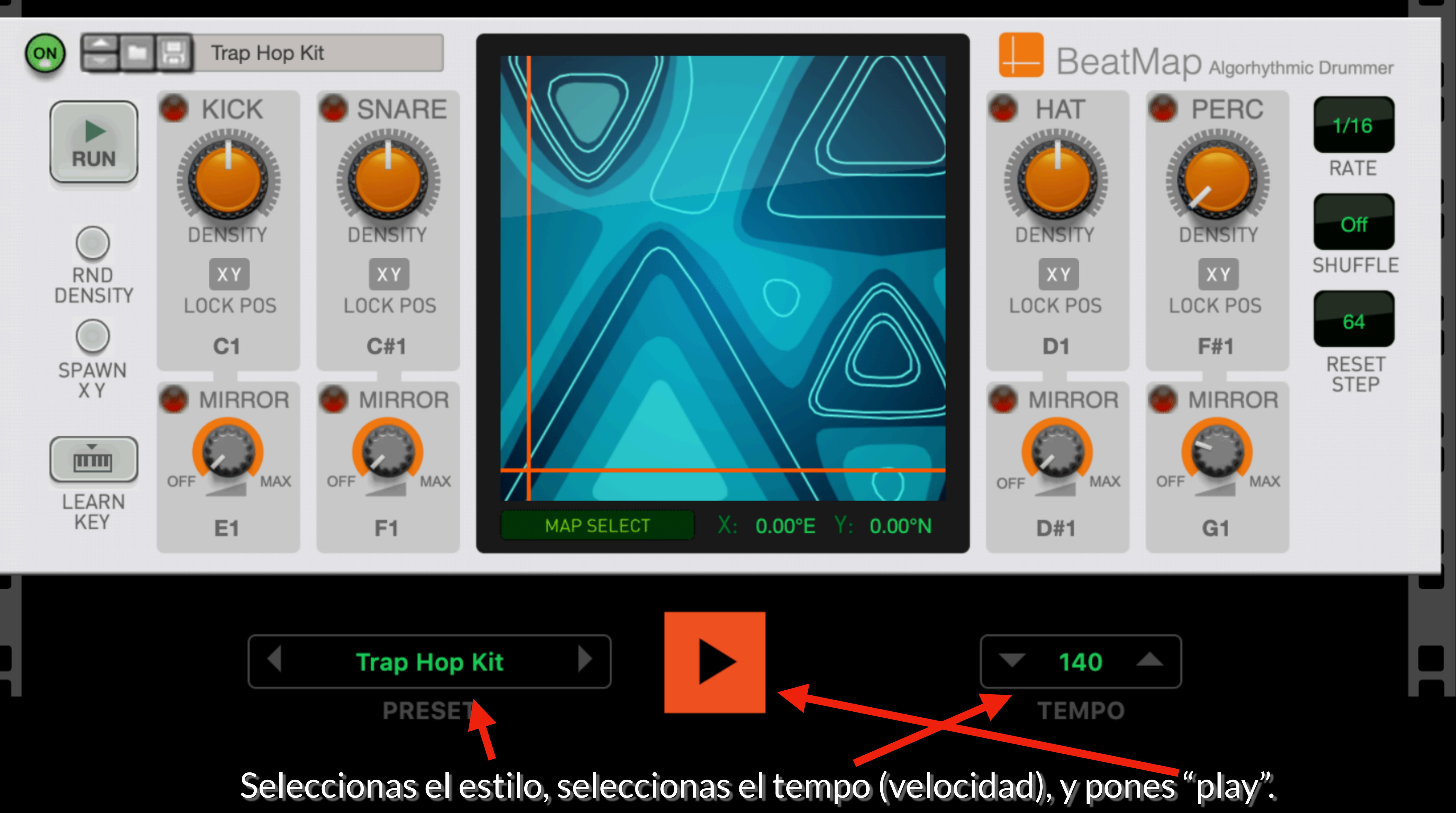

Regula la densidad (cantidad de veces que suena) del bombo, del tambor, del platillo y de la percusión. Probá primero con todos a la izquierda, y empezó a subir alguno. Vas a notar que a m<mark>e</mark>dida que aumentas el valor, el sonido suena más veces. Combinalos a gusto.

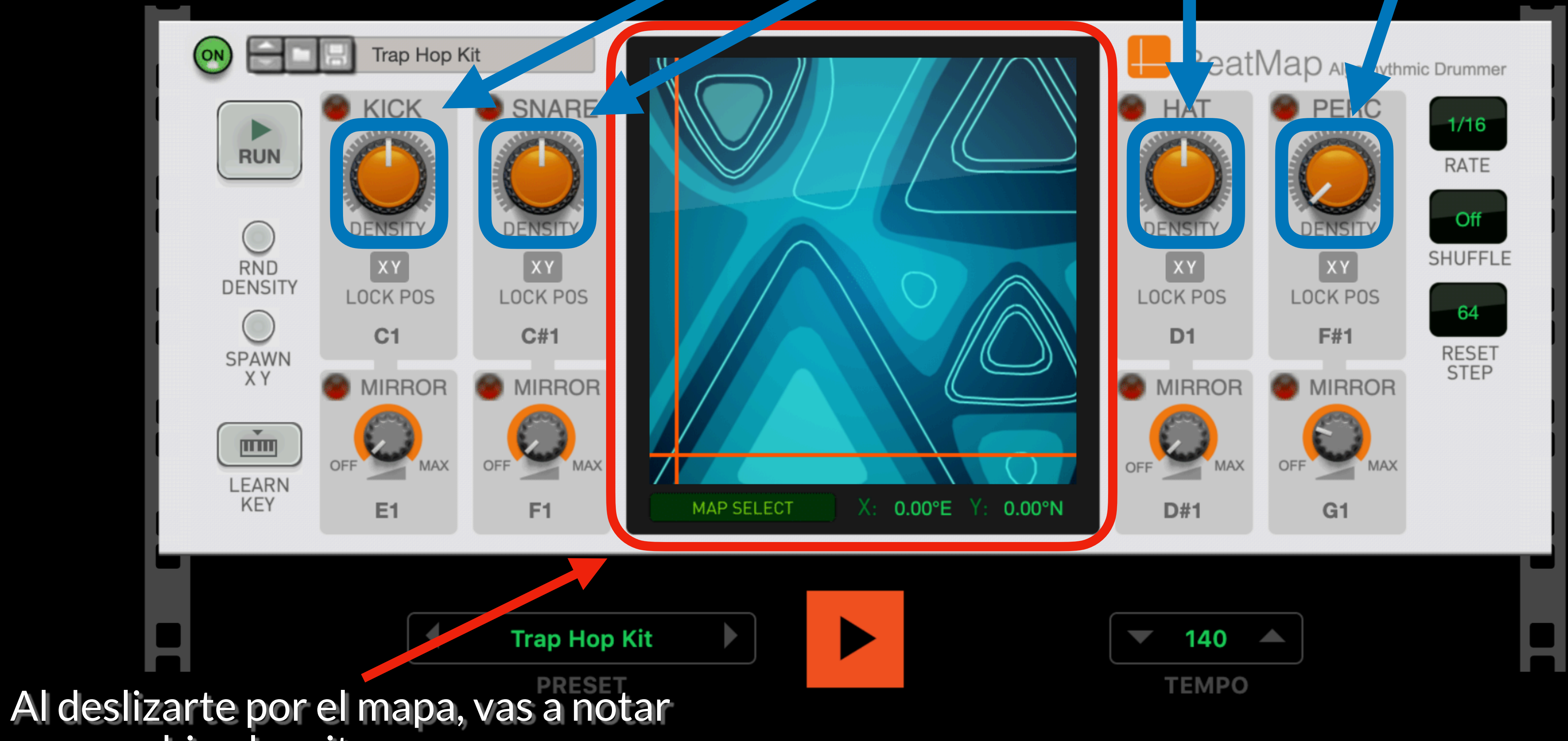

que cambian los ritmos.

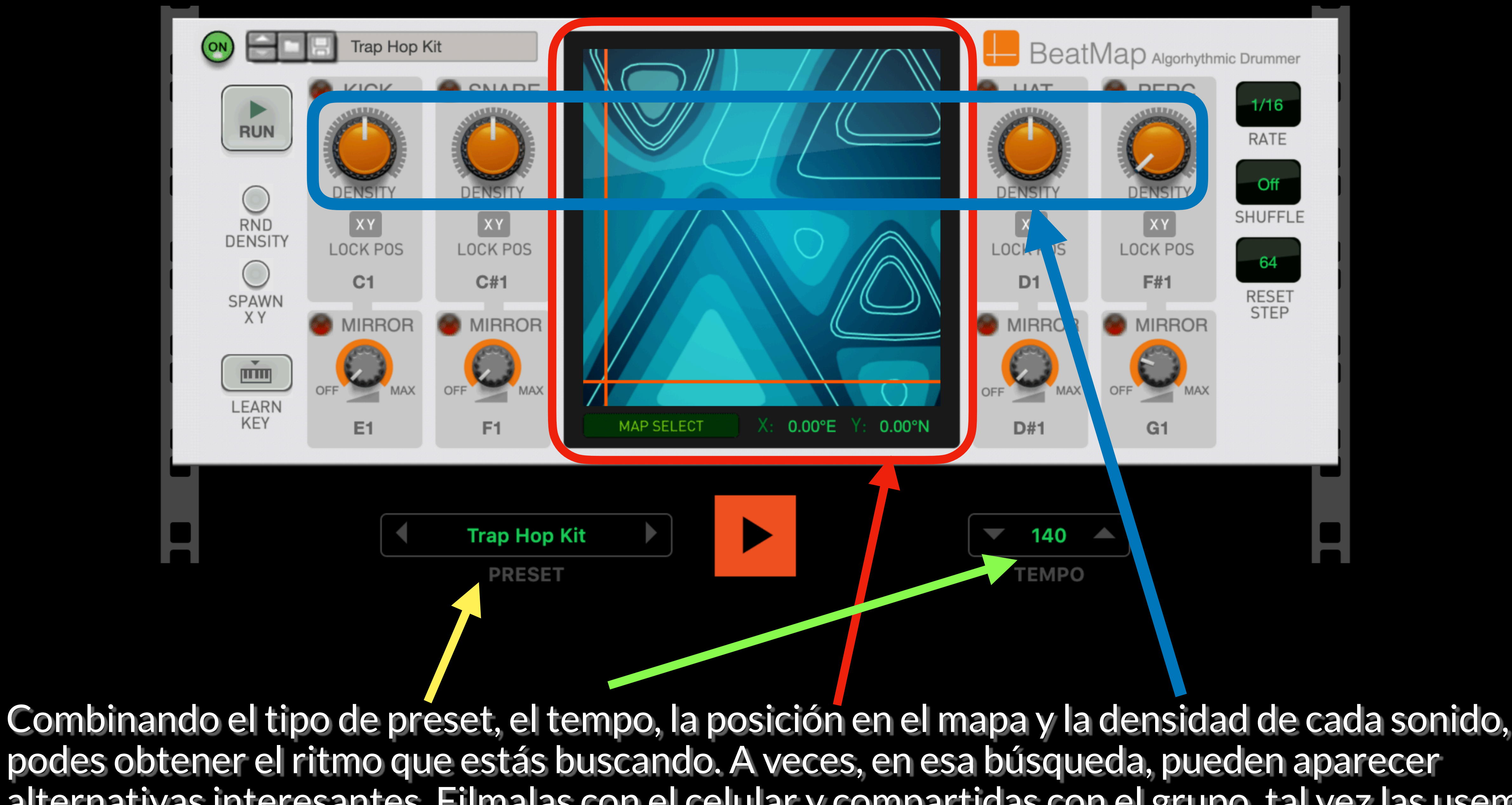

alternativas interesantes. Filmalas con el celular y compartidas con el grupo, tal vez las usemos.

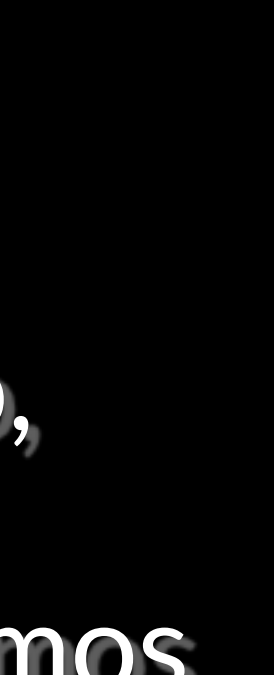